.. ..

11

1.0

11

«

, , , ,

© 2021

. .,

• •

| 1    |    | 4  |
|------|----|----|
| 1.1. |    |    |
| 1.2. |    |    |
| 1.3. |    |    |
| 1.4. |    |    |
| 1.5. |    |    |
| 1.6. |    |    |
| 1.7. |    |    |
| 2    |    | 8  |
| 2.1. | •• | "  |
| 2.2. | "  |    |
| 2.3. | •• | "  |
| 3    |    | 12 |
| 3.1. | ** | "  |
| 3.2. | "  | "  |
| 3.3. | "  | "  |
| 4    |    | 15 |
| 4.1. | ** | "  |
| 4.2. | "  | '' |
| 5    |    | 17 |
| 5.1. | "  |    |
| 5.2. | •• |    |
| 6    |    | 20 |
| 6.1. | "  |    |

| 1.   |   |   |   |    |   |   |   |
|------|---|---|---|----|---|---|---|
|      |   |   |   |    | , |   |   |
|      |   |   |   | ,  | • |   |   |
|      |   |   |   |    |   | , |   |
|      |   |   | , |    |   | • |   |
| 1.1. |   |   | · |    |   |   |   |
|      |   |   |   |    |   |   | • |
|      |   |   | , |    |   |   |   |
|      | , | , |   | ·  |   |   |   |
| •    | _ | - | • |    |   |   |   |
|      |   | , |   |    | , |   |   |
| 1.2. |   |   |   |    |   |   |   |
|      | , |   |   |    |   | , |   |
|      |   |   |   |    | , |   |   |
| 1.3. |   |   |   |    |   |   |   |
|      | " |   |   | "  |   |   | : |
| •    |   | - |   |    |   |   | • |
| •    | " | _ |   | ". | , |   |   |
| ٠    |   |   |   |    | • | " | " |
|      | " |   |   |    |   |   |   |

•

,

## **1.4.** 1. 2. 3. " **1.5.** ": • : Windows 7, 10 (x86 x64) • : Intel Celeron G3xxx • : 4GB • : 400 Mb

"

).

"

"

• C : 100 / • Firebird 2.5 (

1.6.

|                  | "      |          | "  |
|------------------|--------|----------|----|
|                  | "      |          | ", |
|                  | •      | "        | ,  |
| Вход в программу | :      |          | ×  |
| вход в программу |        |          | ^  |
|                  | Логин  |          |    |
|                  | к      |          |    |
|                  | Пароль |          |    |
|                  |        |          |    |
| 💎 Продо          | олжить | 🧭 Отмена |    |

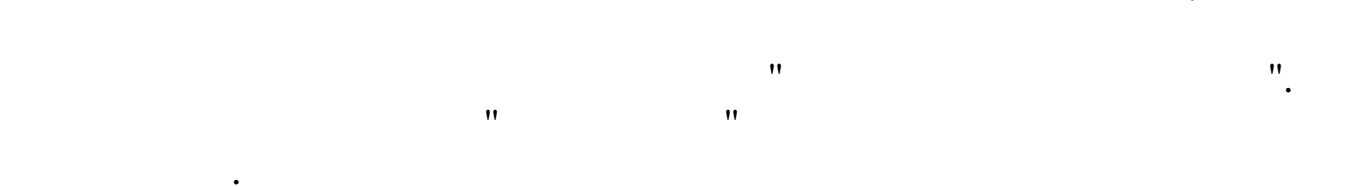

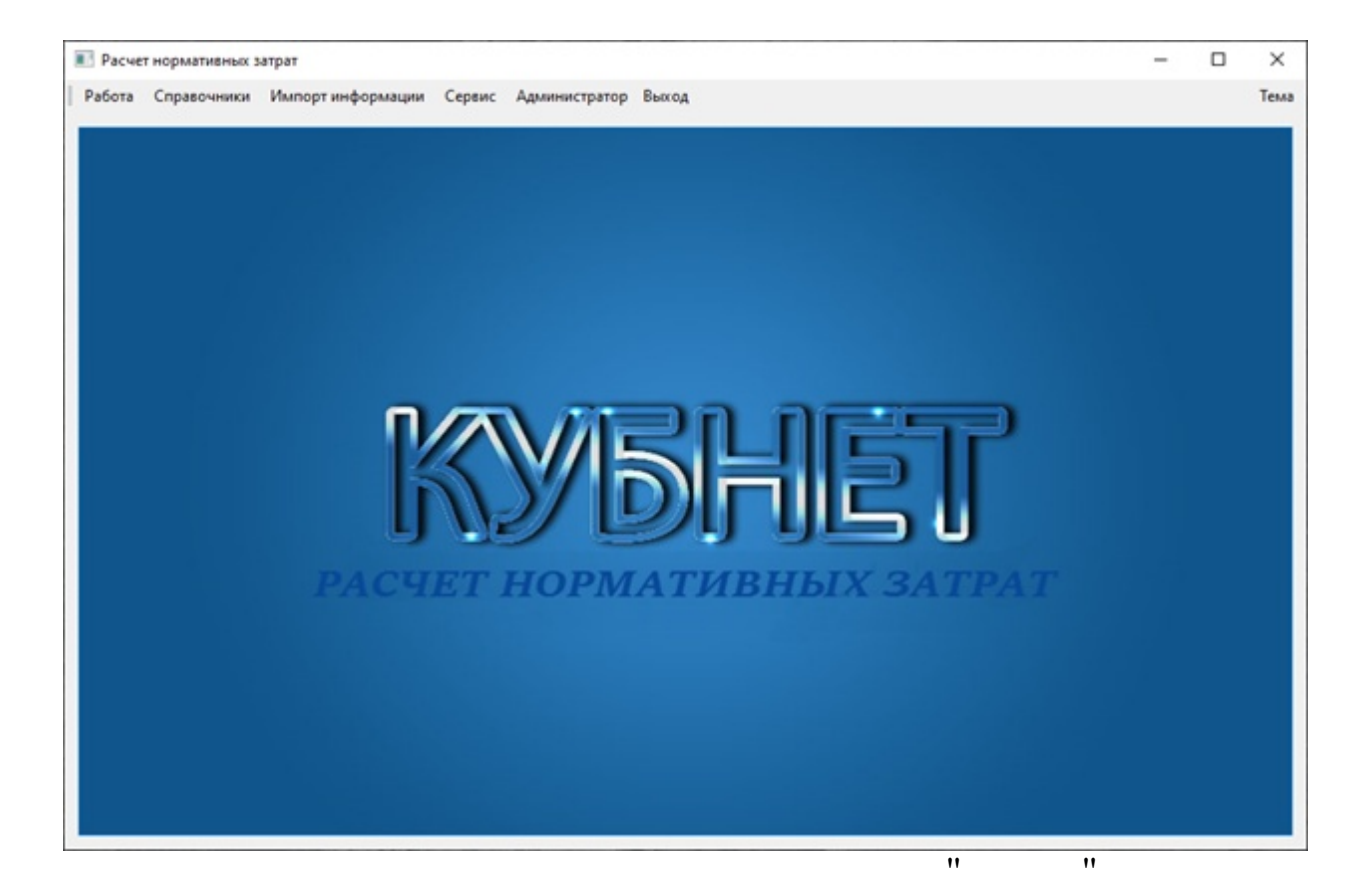

### 1.7.

,

(Microsoft Word, Excel, Adobe Pdf .).

\_

•

- –
  –
  Mindows

•

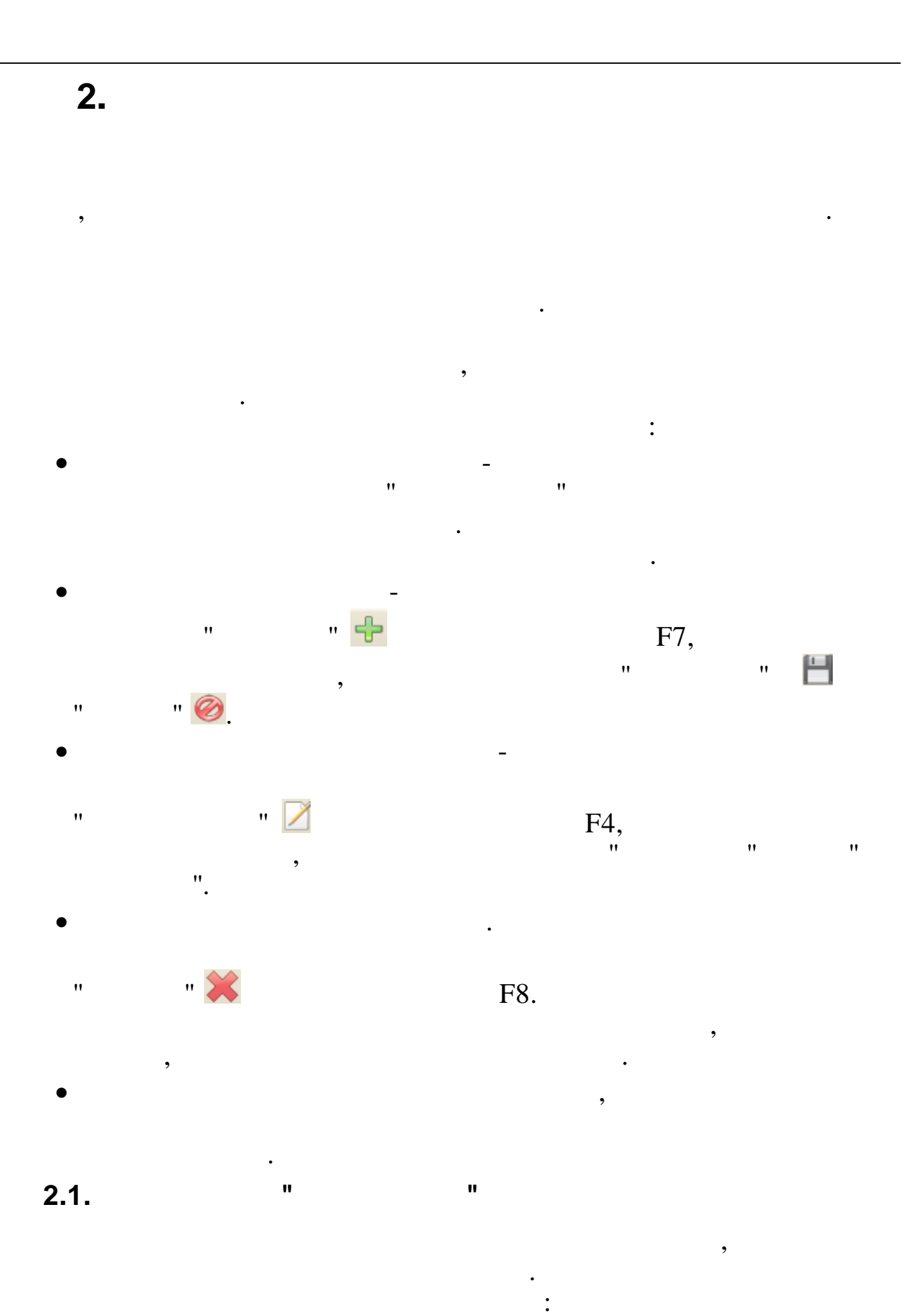

|                    | -              |              | × |
|--------------------|----------------|--------------|---|
|                    |                |              |   |
|                    |                |              |   |
| Наименование       |                |              |   |
|                    |                |              |   |
|                    |                |              |   |
|                    |                |              |   |
|                    |                |              |   |
|                    |                |              |   |
|                    |                |              |   |
|                    |                |              |   |
|                    |                |              |   |
|                    |                |              |   |
|                    |                |              |   |
|                    |                |              |   |
|                    |                |              |   |
|                    |                |              |   |
|                    |                |              |   |
| •                  |                |              |   |
|                    | _              |              |   |
|                    | ·              |              |   |
|                    | "              | '            |   |
| "                  | "              |              |   |
|                    |                |              |   |
|                    | •              |              |   |
|                    | - 1            |              | > |
|                    |                |              |   |
|                    |                |              |   |
| NOD B CBODHOM DASE |                |              |   |
| 1                  |                |              |   |
| 1                  |                |              |   |
| 1                  |                |              |   |
| 1                  |                |              |   |
| 1                  |                |              |   |
| 1                  |                |              |   |
| 1                  |                |              |   |
| 1                  |                |              |   |
| 1                  |                |              |   |
|                    | Havesenobanske | Наименование |   |

•

:

"

,

,

|                                          | - 0                                                                               |
|------------------------------------------|-----------------------------------------------------------------------------------|
|                                          |                                                                                   |
| р Наименование                           | Код в классификаторе                                                              |
| 1 Vonyra 1                               | 802112O.99.0.66555A, g96000                                                       |
| 2 Yonyra 2                               | 8021120.99.0.5555AF84000                                                          |
| 3 Yonyra 3                               | 8021120.99.0.5555A816000                                                          |
| 4 Услуга 4                               | 8021120.99.0.5555A560000                                                          |
| 5 Yonyra 5                               | 8021120.99.0.5555AXK08000                                                         |
| 6 Услуга 6                               | 8042000.99.0.5652AX 48000                                                         |
| 7 Yonyra 7                               | 8021110.99.0.A343A400001                                                          |
| 8 Yonyra 8                               | 8021120.99.0.6511A/058001                                                         |
| 9 Услуга 9                               | 5590190.99.0.6612AA03000                                                          |
| 10 Yenyra 10                             | 5602000.99.0.6518AA00000                                                          |
| 8 Yonyra 8<br>9 Yonyra 9<br>10 Yonyra 10 | 8021120.99.0.6611AAO58001<br>559019O.99.0.6612AA03000<br>5602000.99.0.6618AA00000 |

- –
- – (
- –
  - •

:

)

,

"

" 📝

:

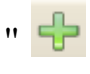

| Услугии::Редактирование             | _ | × |
|-------------------------------------|---|---|
| H 🥝                                 |   |   |
| Код                                 |   | 1 |
| Код (номер реестровой записи)       |   |   |
| <sup>3021120.99.0.66554Д96000</sup> |   |   |
| Наименование                        |   |   |
| Ycnyra 1                            |   |   |

10

"

" 💾

2.3.

| Сотрудники          |           |                                         | -                             | > |
|---------------------|-----------|-----------------------------------------|-------------------------------|---|
| ₽ 🛛 💥 🛹 🗁           |           |                                         |                               |   |
| reeView1            |           |                                         |                               |   |
| Учреждение          | Перетация | е заголовок колонки на эту панель для г | руппировки по выбранному полю |   |
| — Отдел 1           | TH        | 0N0                                     |                               |   |
| Отдел 2             | 100017    | Иванов И.И.                             |                               |   |
| Отдел 3             | 100019    | Иванов И.И.                             |                               |   |
| Отдел 4             | 100029    | Иванов И.И.                             |                               |   |
| Отдел 5             | 100032    | Иванов И.И.                             |                               |   |
| Organ Z             | 100062    | Изанов И.И.                             |                               |   |
| - Otnen 8           | 100065    | Иванов И.И.                             |                               |   |
| Платное образование | 100075    | Иванов И.И.                             |                               |   |
|                     | 100076    | Иванов И.И.                             |                               |   |
|                     | 100083    | Иванов И.И.                             |                               |   |
|                     | 100089    | Иванов И.И.                             |                               |   |
|                     | 100127    | Иванов И.И.                             |                               |   |
|                     | 100128    | Иванов И.И.                             |                               |   |
|                     | 100137    | Иванов И.И.                             |                               |   |
|                     | 100140    | Иванов И.И.                             |                               |   |
|                     | 100146    | Иванов И.И.                             |                               |   |
|                     | 100164    | Иванов И.И.                             |                               |   |
|                     | 100171    | Иванов И.И.                             |                               |   |
|                     | 100173    | Иванов И.И.                             |                               |   |
|                     | 100175    | Иванов И.И.                             |                               |   |
|                     | 100178    | Иванов И.И.                             |                               |   |

,

"

• –

•

• , , –

•

"

\_\_\_\_

| 2 |  |
|---|--|
| J |  |

| 1.               |         | "                                                            |               | "                        |       |         |          |
|------------------|---------|--------------------------------------------------------------|---------------|--------------------------|-------|---------|----------|
|                  |         | «                                                            | »             |                          |       | •       |          |
|                  |         | -                                                            |               | _                        | -     |         |          |
|                  |         |                                                              |               |                          | •     |         |          |
| ВИ               | мпорт з | затрат<br>кр                                                 |               | ·                        |       | -       |          |
| уть к            | с файлу | bnetijdociminkultijukpolijiljulasinonsu PH3/p5<br>01.01.2019 | ехозяйственны | e01.2019.vlax            |       | Загрузк | а данных |
| CO<br>1<br>VC VI | слуга   |                                                              | KDCTY         | статыя                   | сулна |         |          |
| 01 6             | ос.усл. | Общие затраты                                                | 272           | 272 натериальные затраты |       |         | 37       |
|                  |         |                                                              |               |                          |       |         |          |
|                  |         |                                                              |               |                          |       |         |          |
|                  |         |                                                              |               |                          |       |         |          |
|                  |         |                                                              |               |                          |       |         |          |
|                  |         |                                                              |               |                          |       |         |          |
|                  |         |                                                              |               |                          |       |         |          |
|                  |         |                                                              |               |                          |       |         |          |
|                  |         |                                                              |               |                          |       |         |          |
|                  |         |                                                              |               |                          |       |         |          |
|                  |         |                                                              |               |                          |       |         |          |

".

1. 2. 3.

":

,

"

| 3.2. |   | " | II |
|------|---|---|----|
| "    | " |   | "  |

:

:

•

| h x 6 68x H21 (riphuheti/Perforce WBUUNFI/BAS1/2AHAR/budnek/2.bas Persee<br>a <u>vonyne</u> //tasseese (rees)<br>a <u>vonyne</u> //tasseese (rees)<br>Het gaveoux<br>1<br>2<br>3<br>3<br><br> | уть к базе зарплаты | C: Vubnet \Perforce \WBUDNF\BAS\ZAHAR\zpvk002.bas |   |   |            |       |       |                | 1     |  |
|----------------------------------------------------------------------------------------------------|---------------------|---------------------------------------------------|---|---|------------|-------|-------|----------------|-------|--|
| за ролути (чаказная<br>а услуги (чаказная<br>нет данных<br>нет данных                                                                                                    | ть к базе НСИ       | C: \ubnet\Perforce\WBUDNF\BAS\ZAHAR\budnsk2.bas   |   |   |            |       |       | Pexam          | 1     |  |
| а услуги [Мазаечен:<br>                                                                                                    | 3a                  | 01.06.2019                                        | • |   |            |       |       | Загрузка дання | X FAM |  |
| Нет даењи<br>1<br>2. « ».<br>3.                                                                                                    | од услуги Название  | 1                                                 |   |   |            |       | Сунна |                |       |  |
| Нет данных<br>                                                                                                    |                     |                                                   |   |   |            |       |       |                |       |  |
| Нет данных<br>                                                                                                    |                     |                                                   |   |   |            |       |       |                |       |  |
| Нет данных<br>1<br>2. « ».<br>3.                                                                                                    |                     |                                                   |   |   |            |       |       |                |       |  |
| Нет данных<br>                                                                                                    |                     |                                                   |   |   |            |       |       |                |       |  |
| Нет данных<br>1<br>2. « ».<br>3.                                                                                                    |                     |                                                   |   |   |            |       |       |                |       |  |
| Нет данных<br>ііііііііі_                                                                                                    |                     |                                                   |   |   |            |       |       |                |       |  |
| Нет данных<br><br>2<br>3.                                                                                                    |                     |                                                   |   |   |            |       |       |                |       |  |
| Нет данных<br>1<br>2. « ».<br>3.                                                                                                    |                     |                                                   |   |   |            |       |       |                |       |  |
| i<br>1<br>2. « ».<br>3.                                                                                                    |                     |                                                   |   |   | Нет данных |       |       |                |       |  |
| i<br>1<br>2. « ».<br>3.                                                                                                    |                     |                                                   |   |   |            |       |       |                |       |  |
| :<br>1<br>2. « ».<br>3.                                                                                                    |                     |                                                   |   |   |            |       |       |                |       |  |
| 1<br>2. « ».<br>3.                                                                                                    |                     |                                                   |   |   |            |       |       |                |       |  |
| 1<br>2. « ».<br>3.                                                                                                    |                     |                                                   |   |   |            |       |       |                |       |  |
| :<br>1<br>2. « ».<br>3.                                                                                                    |                     |                                                   |   |   |            |       |       |                |       |  |
| 1<br>2. « ».<br>3.                                                                                                    |                     |                                                   |   |   |            |       |       |                |       |  |
| :<br>1<br>2. « ».<br>3.                                                                                                    |                     |                                                   |   |   |            |       |       |                |       |  |
| 1<br>2. « ».<br>3.                                                                                                    |                     |                                                   |   |   |            |       |       |                |       |  |
| 1<br>2. « ».<br>3.                                                                                                    |                     |                                                   |   |   |            |       |       |                |       |  |
| 1<br>2. « ».<br>3.                                                                                                    |                     |                                                   |   |   |            |       |       | •              |       |  |
| 2. « ».<br>3.                                                                                                    | 1.                  |                                                   |   |   |            |       |       |                |       |  |
| 3.                                                                                                    | 2.                  |                                                   |   | « |            | ».    |       |                |       |  |
| 5.                                                                                                    | 3                   |                                                   |   |   |            | ••• • |       |                |       |  |
|                                                                                                    | 5.                  |                                                   |   |   |            |       |       |                |       |  |

"

.

\_

•

"

| Импорт затрат<br>ер |       |            |        | >               |  |  |
|---------------------|-------|------------|--------|-----------------|--|--|
| 01.01.2018 *        |       |            |        | Загрузка данных |  |  |
| услуга              | KOCTY | статыя     | суляна |                 |  |  |
|                     |       |            |        |                 |  |  |
|                     |       |            |        |                 |  |  |
|                     |       |            |        |                 |  |  |
|                     |       | Нет данных |        |                 |  |  |
|                     |       |            |        |                 |  |  |
|                     |       |            |        |                 |  |  |
|                     |       |            |        |                 |  |  |
|                     |       |            |        |                 |  |  |

- 1. 2. 3. • ≫. ~

#### 4.1. "

,

| Ввод отработанных часов |                |                |                                       | - 1                        |  |
|-------------------------|----------------|----------------|---------------------------------------|----------------------------|--|
|                         | lekpn          |                |                                       |                            |  |
| 01.01.2019 👻 Подразд    | еление Отдел 4 |                |                                       |                            |  |
| оио                     | TH             | Должность      |                                       |                            |  |
| ванов И.И.              | 100017         | Концертнейстер | Treperouprice par unbook, konorror ha | ary noncris gran pyring on |  |
| ванов И.И.              | 100029         | Преподаватель  | Код услуги Название                   | Часы                       |  |
| ванов И.И.              | 100083         | Преподаватель  | 1 Ycnyra 1                            |                            |  |
| ванов И.И.              | 100171         | Концертнейстер | 2 Yonyra 2                            | 24                         |  |
| ванов И.И.              | 100179         | Концертнейстер | 3 Услуга 3                            | 6                          |  |
| ванов И.И.              | 100184         | Преподаватель  | 4 ВНЕБЮДЖЕТ                           |                            |  |
| ванов И.И.              | 100185         | Преподаватель  | 5 Yonyra 5                            |                            |  |
| ванов И.И.              | 100187         | Преподаватель  | 6 Услуга 6                            | 51                         |  |
| ванов И.И.              | 100188         | Преподаватель  | 7 Услуга 7                            |                            |  |
| ванов И.И.              | 100189         | Концертнейстер | 8 Услуга 8                            |                            |  |
| ванов И.И.              | 100193         | Преподаватель  | 9 Услуга 9                            |                            |  |
| ванов И.И.              | 100195         | Преподаватель  | 10 Yonyra 10                          |                            |  |
| ванов И.И.              | 100197         | Преподаватель  | 11 Услуга 4                           | 4,5                        |  |
| ванов И.И.              | 100198         | Преподаватель  | 100 UTOPO                             | 85,5                       |  |
| ванов И.И.              | 100202         | Концертнейстер |                                       |                            |  |

"

# 1. 2. 3.

4. 5.

,

| 4.2. | " | " |
|------|---|---|
|      |   |   |

,

| 🖪 Ввод услуг  |        |                                         |              |                                |              |            | -                            |   | ×        |
|---------------|--------|-----------------------------------------|--------------|--------------------------------|--------------|------------|------------------------------|---|----------|
| la 01.01.2019 | •      | Подразделение Отдел 2                   |              |                                |              |            |                              |   |          |
| Сотрудники    |        |                                         | Состав услуг | r                              |              | Справочник | услуг                        |   |          |
| ФИО           | TH     | Должность                               | Department   |                                |              | Becereur   |                              |   |          |
| Иванов И.И.   | 100049 | Слесарь-электрик по ремонту электрообор | Перетаци     | re sa unoout kunomurna si y ii |              | Перенаци   | re sal undeok, kononest na s | 1 | <i>1</i> |
| Иванов И.И.   | 100050 | Костюнер                                | Код услуги   | Наитенование                   | Добавить     | Код        | Услуга                       |   |          |
| Иванов И.И.   | 100054 | Обувщик по ремонту (сценической) обуви  | 1            | Услуга 1                       | 6            | 1          | Услуга 1                     |   |          |
| Иванов И.И.   | 100073 | Стораж                                  | 2            | Услуга 2                       |              | 2          | Услуга 2                     |   |          |
| Иванов И.И.   | 100092 | Вахтер                                  | 3            | Услуга 3                       | Добавить все | 3          | Услуга 3                     |   |          |
| Иванов И.И.   | 100099 | Настройщик                              | 5            | Услуга 5                       | <<           | 4          | внебюджет                    |   |          |
| Иванов И.И.   | 100141 | Зав.кастюнерной                         | 6            | Услуга б                       | Manage       | 5          | Услуга 5                     |   |          |
| Иванов И.И.   | 100149 | Вахтер                                  | 11           | Услуга 4                       | удалить      | 6          | Услуга б                     |   |          |
| Иванов И.И.   | 100150 | Уборщик служебных полещений             |              |                                | >            | 7          | Услуга 7                     |   |          |
| Иванов И.И.   | 100162 | Стораж                                  |              |                                |              | 8          | Услуга 8                     |   |          |
| Иванов И.И.   | 100167 | Зав.окладон                             |              |                                |              | 9          | Услуга 9                     |   |          |
| Manager M M   | 100267 | CTADOX                                  |              |                                |              | 10         | Venyra 10                    |   |          |

:

•

1.

| 2.<br>3. |   |
|----------|---|
| 4 " "    |   |
| •        |   |
|          |   |
| 5.       | • |

5.1. "

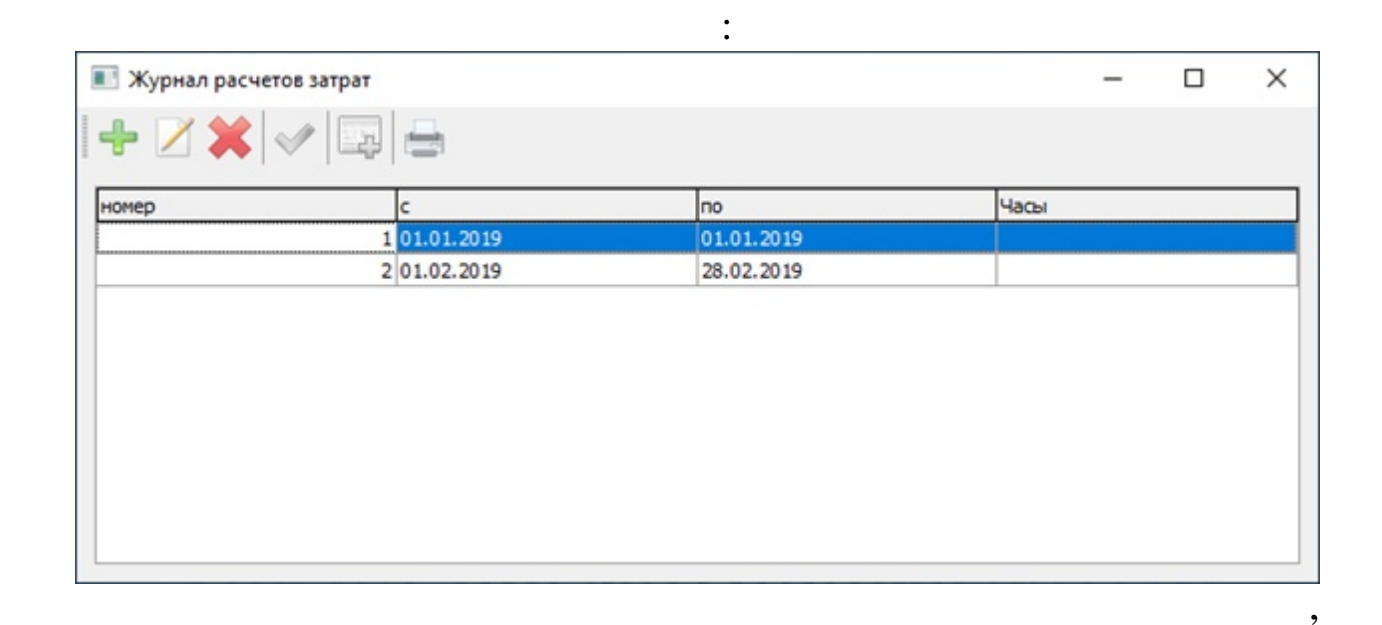

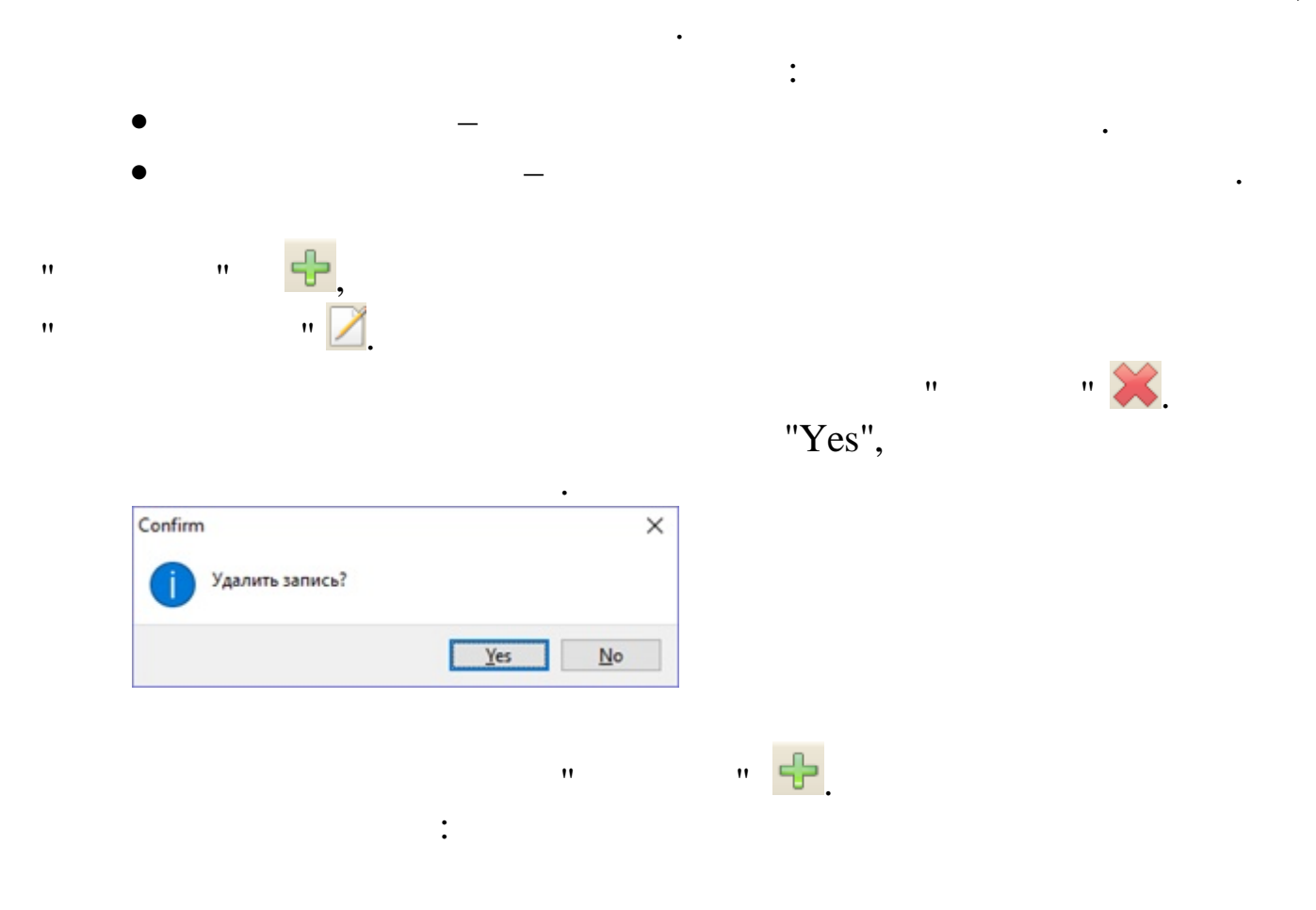

| За период с по           | •            | Формирование долей для р | аспределения затрат | Отчет о распределе    | нии часов по усл  |
|--------------------------|--------------|--------------------------|---------------------|-----------------------|-------------------|
| Распределение по услуган |              | Venera                   | Часы по услуган     | User (nam)            | (sam) Desce       |
| who -                    | Har alson of | 70iyra Pacer             | 70 Mis              | Her ence of           | (sarp) (ripuen    |
|                          | пет данных   |                          |                     | пет данных            |                   |
|                          |              |                          |                     | Отчет о распределения | і затрат по услуг |
| КОСГОУ Статыя            | Услуга       | Сулиа                    |                     | Объем                 |                   |
|                          |              | Нет дан                  | њЮ                  |                       |                   |
|                          |              |                          |                     | 0%                    |                   |
|                          |              |                          |                     |                       |                   |
| 1.<br>?                  |              | "                        | •                   |                       |                   |
| <br>".                   |              |                          |                     |                       |                   |
| 3.                       |              |                          |                     |                       |                   |
| ·                        | _            | ,                        |                     |                       |                   |
|                          |              | _                        | ,                   |                       |                   |
|                          | •            |                          |                     |                       | •                 |
| 1                        |              |                          |                     |                       |                   |
|                          |              | ,                        |                     |                       |                   |
| 5.                       | 2            | _ "                      |                     |                       |                   |
| "                        |              |                          |                     | ".                    |                   |
| o. I-                    |              |                          |                     |                       | ,                 |
|                          |              | 1                        | •                   |                       |                   |
|                          |              |                          |                     |                       |                   |
|                          | (            | )                        |                     | . 2                   |                   |
|                          | 1            |                          |                     |                       |                   |

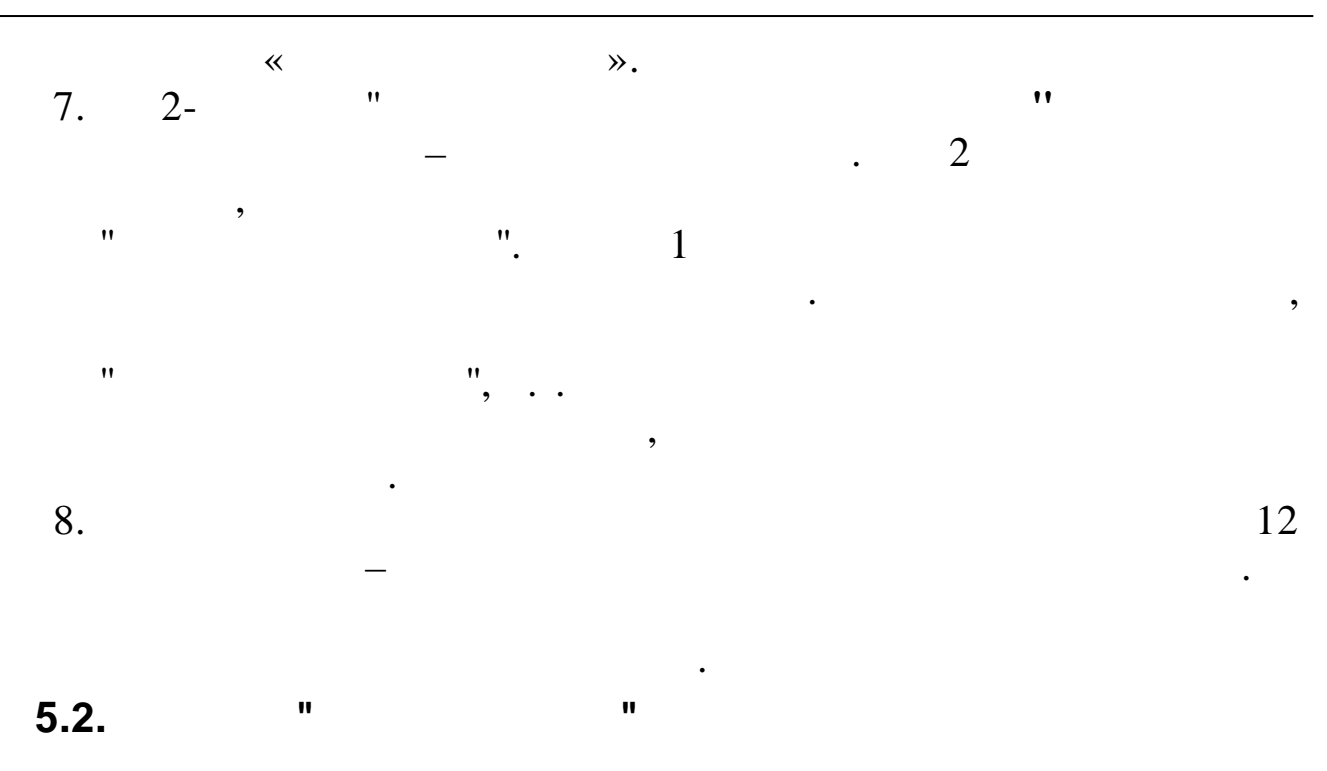

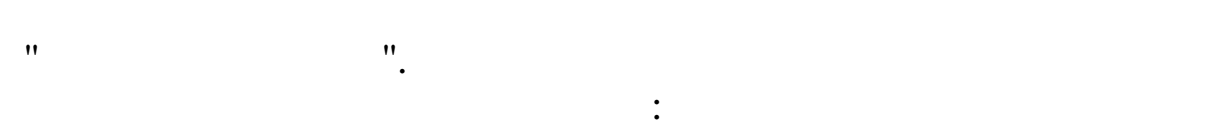

,

,

:

- –
- –
- \_
- \_
- •
- \_

## 6.1.

,

"

| н Пароль | Статус Комме        | нтарий   |    |  |
|----------|---------------------|----------|----|--|
|          | Администратор Админ | истратор |    |  |
|          |                     |          |    |  |
|          |                     |          |    |  |
|          |                     |          |    |  |
|          |                     |          |    |  |
|          |                     |          |    |  |
|          |                     |          |    |  |
|          |                     |          |    |  |
|          |                     |          |    |  |
|          |                     |          |    |  |
|          |                     |          |    |  |
|          |                     |          |    |  |
|          |                     | :        |    |  |
| _        | (                   |          | )  |  |
|          | X                   |          | ,  |  |
|          | •                   |          |    |  |
| —        |                     |          |    |  |
| —        |                     | (        | ). |  |
|          | •                   |          |    |  |
|          | ,                   |          |    |  |
|          | _                   |          |    |  |
|          |                     |          |    |  |

"

.,,

".

"

"

| <ul> <li>Погин</li> <li>Пароль</li> <li>Статус</li> <li>О Администратор</li> <li>Пользователь</li> <li>Комментарий</li> </ul> | 😳 Управление доступом::Ре | дактирование   | × |
|----------------------------------------------------------------------------------------------------|---------------------------|----------------|---|
| Логин<br>Пароль<br>Статус<br>О Пользователь<br>Комментарий                                                                    | 💾 🥝                       |                |   |
| Пароль<br>Статус<br>О Администратор Пользователь<br>Комментарий                                                               | Логин                     |                |   |
| Пароль<br>Статус                                                                                                    | 1                         |                |   |
| Статус<br>О Пользователь                                                                                                    | Пароль                    |                |   |
| Комментарий                                                                                                    | Статус                    | О Пользователь |   |
|                                                                                                    | Комментарий               |                |   |
|                                                                                                    |                           |                |   |
|                                                                                                    |                           |                |   |
|                                                                                                    |                           |                |   |
|                                                                                                    |                           |                |   |

"

" 💾

,